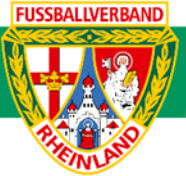

# Arbeitshilfe Anlegen eines Freundschaftsspiels

Unterliegt nicht dem Änderungsdienst (Stand 10-2023)

Im folgenden Beispiel wird dargestellt, wie über das DFBnet ein Freundschaftsspiel angelegt werden kann. Freundschaftsspiele sind in eigener Verantwortung durch eine der beteiligten Mannschaften rechtzeitig im DFBnet einzutragen. Jedes Freundschaftsspiel ist im DFBnet einzutragen. Ein ausgetragenes Freundschaftsspiel ist nach dem Spiel unter Berücksichtigung der 2-Tagesfrist nachzuerfassen und freizugeben (siehe auch Pflichtspiele). Auf die Beachtung der jeweiligen Ordnungen / Vorschriften bzw. Durchführungsbestimmungen wird hingewiesen. Diese können auf der Kreisseite <u>Spielbetrieb Kreis Westerwald-Wied</u> unter Informationen bzw. auf der Verbandseite <u>Downloads</u> eingesehen und heruntergeladen werden.

# **Das Login**

Über die Startseite <u>www.dfbnet.org</u> gelangt man zur Eingabemaske, in der die Zugangsdaten für den Spielbericht / Ergebnismeldung eingetragen werden. Die Zugangskennung mit Passwort und der Zugriffsberechtigung wird vom zuständigen Vereinsadministrator an den jeweiligen Mannschaftsverantwortlichen, Betreuer, Trainer vergeben. Je nach vergebener Zugriffsberechtigung können die Unterpunkte Spielverlegung Online, Anlage von Freundschaftsspielen, Suche von Mannschaftsverantwortlichen nicht oder nur teilweise angewandt werden. In diesem Fall kann der Vereinsadministrator die Berechtigungen entsprechend erweitern.

| DFBnet              | Service | Арр | Anwendungen | Q Suchbegriff |   |
|---------------------|---------|-----|-------------|---------------|---|
| LOGIN               |         |     |             |               |   |
| Benutzerkennung:    |         |     | Passwort:   |               |   |
| 41000123XXX         |         |     | •••••       |               |   |
| Passwort vergessen? |         |     | An          | melden        | 6 |

# Auswahl der Mannschaft

Nach dem das Login erfolgte, wird im Bereich *Freundschaftsspiele / Spiele im Verein* die entsprechende Mannschaftsart ausgewählt.

| FREUNDSCHAFTSSPIELE > SF                                                   | PIELE IM VEREIN                                                          |                                                                                                    |                          | Hallo Stefan (4155000864)                                         | ? | <b>.</b> |    |
|----------------------------------------------------------------------------|--------------------------------------------------------------------------|----------------------------------------------------------------------------------------------------|--------------------------|-------------------------------------------------------------------|---|----------|----|
| ERGEBNISMELDUNG<br>SPIELBERICHTE<br>VEREINSTURNIERE<br>FREUNDSCHAFTSSPIELE | <b>Suche nach Freundscl</b><br>Spieldatum von<br>Spielkennung<br>Anzeige | haftsspielen<br>24.09.2023  bis 24.10.2023  bis 24.10.2024  bis 24.10.2024  bis 24.10.2024  bis 24.10.2024  bis | Verein<br>Mannschaftsart | SV Melsbach<br>keine Auswahl<br>Keine Auswahl<br>Herren           | > |          | SI |
| Spiele im Verein<br>VEREINSMELDEBOGEN<br>LIVETICKER<br>SCHIRIANSETZUNG     | 🥵 🕌 ີ Es sind keir                                                       | ie Voreinstellungen vorhanden.                                                                                                    | Neues Fr                 | B-Junioren<br>2 C-Junioren<br>E-Junioren<br>F-Junioren<br>Bambini |   | uchen    | DF |

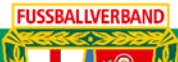

Über **Suchen** werden alle Freundschaftsspiele im Datumsbereich angezeigt.

| FREUNDSCHAFTSSPIELE > SPIELE IM VEREIN                                      |                                                                                                    |             |    |  |  |  |  |
|-----------------------------------------------------------------------------|----------------------------------------------------------------------------------------------------|-------------|----|--|--|--|--|
| ERGEBNISMELDUNG<br>SPIELBERICHTE<br>FREUNDSCHAFTSSPIELE<br>Spiele im Verein | Suche nach Freundschaftsspielen       Spieldatum von     04.04.2017     bis     04.05.2017     Werein     SV Melsbach       Spielkennung     Mannschaftsart     E-Junioren       Anzeige     eigene Spiele | <b>~</b>    |    |  |  |  |  |
| VEREINSMELDEBOGEN<br>LIVETICKER                                             | 😥 🖫 🚮 Neues Freundschaftsspiel Eingaben leeren Suchen                                                                                                    |             |    |  |  |  |  |
| VERBAND ONLINE<br>PASS ONLINE                                               | V∆Kennung     V∆Staffel     ∆Datum     V∆Zeit     V∆Heimmannschaft -<br>V∆Gastmannschaft     V∆Spielstätte                                                                                                 | Tore Statu  | us |  |  |  |  |
| ANTRAGSTELLUNG<br>POSTFACH                                                  | 😥 📾 🔀 470035079 FS/EJ/K-FS/WWW/1 04.04.2017 15:00 JSG Melsbach - JSG Melsbach II MELSBACH, Deutsc                                                                                                    | hland : 🏹 📆 |    |  |  |  |  |
|                                                                             | 💯 🔚 🛱 470035036 FS/EJ/K-FS/WWW/1 22.04.2017 11:00 JSG Melsbach - JSG Ellingen 1 MELSBACH, Deutsc                                                                                                    | hland : 🏹 🛍 |    |  |  |  |  |
|                                                                             | Seite 1/1 (2 Treffer insgesamt)                                                                                                    | 1           |    |  |  |  |  |

Mit dem Button Neues Freundschaftsspiel kann nun ein Spiel angelegt werden.

### Angaben zum Freundschaftsspiel

Im nächsten Schritt erfolgen dann die Angaben zum Freundschaftsspiel. Hier sind alle Basisdaten einzutragen.

| Basisdaten                                                                                                    |                                                   |                  |       |           |
|----------------------------------------------------------------------------------------------------|---------------------------------------------------|------------------|-------|-----------|
| Spieldatum                                                                                                    | 28.09.2023                                        | Uhrzeit          | 18:00 |           |
| Mannschaften der Saison                                                                                                    | 23/24                                             | Spielstatus      |       |           |
|                                                                                                    |                                                   |                  |       |           |
| Verband                                                                                                    | Fußballverband Rheinland                          |                  |       |           |
| Heimverein                                                                                                    | SV Melsbach (Rheinland, Kreis                     | Westerwald/Wied) | ~     |           |
| Heimmannschaftsart                                                                                                    | E-Junioren                                        |                  | ~     |           |
| Heimmannschaft                                                                                                    | JSG Melsbach                                      |                  | ~     |           |
| Spielklasse Heim                                                                                                    | Kreisklasse                                       |                  |       |           |
| Gastmannschaftstyp                                                                                                    | Nationale Vereinsmannschaft                       |                  | ~     |           |
| Gastverein                                                                                                    | SV Ellingen (Rheinland, Kreis W                   | /esterwald/Wied) | ~     | <b>a</b>  |
| Gastmannschaftsart                                                                                                    | E-Junioren                                        |                  | ~     |           |
| Gastmannschaft                                                                                                    | 1SG Ellingen                                      |                  | ~     |           |
| Spielklasse Gast                                                                                                    | Kreisklasse                                       |                  |       |           |
|                                                                                                    |                                                   |                  |       |           |
| Spielstättenmodus                                                                                                    | Spielstätte des Heimvereins                       |                  | ~     |           |
| Spielstätte                                                                                                    | 4100208642 Melsbach, Kunstra                      | isen             | ~     |           |
|                                                                                                    | 56581 Melsbach                                    | Eichenweg        |       |           |
| Spielstättengröße                                                                                                    | halber Platz                                      |                  | ~     |           |
| Abweichende Spieldauer                                                                                                    | Standardwert                                      | 50 Min.          |       |           |
| Abweichende Halbzeitpause                                                                                                    | Standardwert                                      | 5 Min.           |       |           |
| Schiriansetzungsmodus                                                                                                    | Vereinsansetzung (Heimverein                      | )                | ~     |           |
| Schirigruppe                                                                                                    | Bitte auswählen                                   |                  |       |           |
| Informationen für den Ansetzer                                                                                                    | Standardansetzung<br>Vereinsansetzung (Heimverein | )                |       |           |
|                                                                                                    |                                                   |                  |       |           |
|                                                                                                    |                                                   |                  | 1     |           |
|                                                                                                    |                                                   |                  |       |           |
| and the second second se |                                                   |                  |       |           |
| Zurück                                                                                                    |                                                   |                  |       | Speichern |

Nach Eingabe von Datum und Uhrzeit, erfolgt im zweiten Abschnitt die Auswahl der Heimmannschaft. Anschließend wird die Gastmannschaft ausgewählt. Nun erfolgen Informationen über die Spielstätte und Spielgröße (vorgegeben ist immer

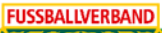

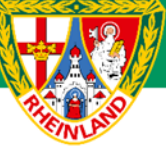

# Kreisjugendausschuss Westerwald-Wied

die "normale" Spielfeldgröße der jeweiligen Jugenden). Weiterhin kann hier eine Abweichende Spieldauer eingetragen werden. Vorgegeben sind auch hier die Standartwerte.

Letztlich muss der Schiriansetzungsmoduns ausgewählt werden. Vereinsansetzung (Heimverein) bedeutet, dass wie gewohnt bei der E-Jugend ein Betreuer des Heimvereins das Spiel leitet. Wird jedoch ein offizieller Schiedsrichter gewünscht, so ist hier die Standardansetzung auszuwählen. Da bei den Bambini, F- und E5-Junioren nach dem Fair-Play-Gedanken gespielt wird, ist hier immer "Vereinsansetzung" auszuwählen.

### Achtung:

Bei einer Standardansetzung entstehen Schiedsrichterkosten, welche normalerweise durch den Heimverein zu tragen sind.

Nachdem alle erforderlichen Daten eingetragen wurden, wird das Freundschaftsspiel über Speichern im DFBnet erfasst.

| Fehlermeldungen / Hinweise<br>Die Spielstätte wurde gebucht! |                                     |                                                |                  |  |  |  |  |  |  |
|--------------------------------------------------------------|-------------------------------------|------------------------------------------------|------------------|--|--|--|--|--|--|
| Basisdaten                                                   |                                     |                                                |                  |  |  |  |  |  |  |
| Spieldatum                                                   | 28.09.2023                          | Uhrzeit                                        | 18:00            |  |  |  |  |  |  |
| Spielkennung                                                 | 470049017                           | Staffelname                                    | FS/EJ/K-FS/WWW/1 |  |  |  |  |  |  |
| Mannschaften der Saison                                      | 23/24                               | Spielstatus                                    | Spiel geplant    |  |  |  |  |  |  |
| Verband                                                      | Fußballverband Rheinland            |                                                |                  |  |  |  |  |  |  |
| Heimverein                                                   | SV Melsbach (Rheinland, Kreis West  | erwald/Wied)                                   |                  |  |  |  |  |  |  |
| Heimmannschaftsart                                           | E-Junioren                          |                                                |                  |  |  |  |  |  |  |
| Heimmannschaft                                               | JSG Melsbach                        |                                                |                  |  |  |  |  |  |  |
| Spielklasse Heim                                             | Kreisklasse                         |                                                |                  |  |  |  |  |  |  |
| Gastmannschaftstyp                                           | Nationale Vereinsmannschaft         |                                                |                  |  |  |  |  |  |  |
| Gastverein                                                   | SV Ellingen (Rheinland, Kreis Weste | SV Ellingen (Rheinland, Kreis Westerwald/Wied) |                  |  |  |  |  |  |  |
| Gastmannschaftsart                                           | E-Junioren                          | E-Junioren                                     |                  |  |  |  |  |  |  |
| Gastmannschaft                                               | JSG Ellingen                        |                                                |                  |  |  |  |  |  |  |
| Spielklasse Gast                                             | Kreisklasse                         |                                                |                  |  |  |  |  |  |  |
| Spielstättenmodus                                            | Spielstätte des Heimvereins         |                                                |                  |  |  |  |  |  |  |
| Spielstätte                                                  | 4100208642 Melsbach, Kunstrasen     |                                                |                  |  |  |  |  |  |  |
|                                                              | 56581 Melsbach                      | Eichenweg                                      |                  |  |  |  |  |  |  |
| Spielstättengröße                                            | halber Platz                        |                                                |                  |  |  |  |  |  |  |
| Abweichende Spieldauer                                       | Standardwert                        | 50 Min.                                        |                  |  |  |  |  |  |  |
| Abweichende Halbzeitpause                                    | Standardwert                        | 5 Min.                                         |                  |  |  |  |  |  |  |
| Schiriansetzungsmodus                                        | Vereinsansetzung ( Heimverein )     |                                                |                  |  |  |  |  |  |  |
| Schirigruppe                                                 |                                     |                                                |                  |  |  |  |  |  |  |
| Informationen für den Ansetzer                               |                                     |                                                |                  |  |  |  |  |  |  |

### Zur Kontrolle bitte die Fehlermeldungen / Hinweise beachten!

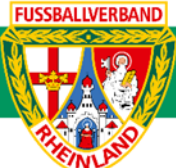

# Änderung eines Freundschaftsspiels

Spielverlegungen von Freundschaftsspielen können nicht über das DFBnet beantragt werden. Verlegungen werden nach
 Absprache mit dem Gegner durch den Verein, welcher das Spiel angelegt hat, direkt im DFBnet unter Freundschaftsspiele
 Spiele im Verein durchgeführt. Ein Schriftverkehr über den Staffelleiter ist nicht erforderlich.

| Suche nach Freundschaftsspielen                                                                                                    |                           |        |                |  |  |  |  |
|----------------------------------------------------------------------------------------------------|---------------------------|--------|----------------|--|--|--|--|
| Spieldatum von 24.09.2023 🗰 bis 24.10.2023 Werein SV Me                                                                                                    | elsbach                   | ~      |                |  |  |  |  |
| Spielkennung Mannschaftsart keine                                                                                                    | Auswahl                   | $\sim$ |                |  |  |  |  |
| Anzeige 🗌 eigene Spiele                                                                                                    |                           |        |                |  |  |  |  |
| Suchen Suchen Suchen Suchen Suchen Suchen                                                                                                    |                           |        |                |  |  |  |  |
| ∀∆Kennung     ∀∆Staffel     △Datum     ∀∆Zeit                                                                                                    | <sup>⊽</sup> ASpielstätte | Tore   | Status         |  |  |  |  |
| Image: Weight with the second second seco | Melsbach, Deutschland     | :      | <b>0</b> 0 iii |  |  |  |  |
| Seite 1/1 (1 Treffer insgesamt)                                                                                                    | <u> 1</u>                 |        |                |  |  |  |  |

Nachdem das zu ändernde Freundschaftsspiel durch Anklicken des grünen Bearbeitungsstiftes erfolgte, werden die Änderungen eingetragen, welche mit **Speichern** übernommen und abgeschlossen wird.

| <b>Staffelinf</b><br>Saison<br>RSP<br>Größe | <b>o</b><br>23/24<br>0<br>0               | Mannschaft<br>Spielklasse<br>Gebiet | sart E-Juniorer<br>Kreisfreur<br>Kreis Wes | n<br>ndschaftsspiele<br>:terwald/Wied | Staffel<br>Staffelty<br>Status | FS/EJ/K-FS/WWW/1<br>/p Freundschaftsturnier<br>Spielbetrieb freigegeben |
|---------------------------------------------|-------------------------------------------|-------------------------------------|--------------------------------------------|---------------------------------------|--------------------------------|-------------------------------------------------------------------------|
| <b>Spielinfo</b><br>Spielkennu              | ıng 470049017                             | Spielt                              | ag 14                                      | Schlü                                 | sseltag                        | 🗐 <u>Spieleliste</u> 🕨                                                  |
| Fehlermel                                   | <b>dungen / Hinwe</b><br>ben wurden gespe | ise<br>ichert.                      |                                            |                                       |                                |                                                                         |
| <b>Spieldetai</b><br>Spieldatum             | ls                                        | 01.10.2023                          | Uhrzeit 18                                 |                                       | 👸 Spiel ist geplant            |                                                                         |
| Abweichend<br>Abweichend                    | le Spieldauer<br>le Halbzeitpause         |                                     | Standardwert<br>Standardwert               | 50 Min.<br>5 Min.                     |                                |                                                                         |

# Löschen eines Freundschaftsspiels

Muss ein Freundschaftsspiel komplett ausfallen, so ist das Spiel zuerst abzusetzen und anschließend aus der Übersichtsliste zu löschen. Dazu wird, wie bei der Änderung von Spieldaten, die Partie in der Übersicht ausgewählt und im unteren Bereich über den Button **Spiel absetzen** und durch anschließendes **Speichern** abgesetzt.

| Änderungsinformation   | en                    |                                                                   | ৵ |
|------------------------|-----------------------|-------------------------------------------------------------------|---|
| Erste Ergebnismeldung  | am                    | von                                                               |   |
|                        | über                  | Ergebnis                                                          |   |
| Letzte Ergebnismeldung | am                    | von                                                               |   |
| Letzte Änderung        | am 24.09.2023 14:01:5 | 4 von 4155000864 Stefan Strödter                                  |   |
|                        |                       | Änderungshistorie                                                 |   |
| Zurück                 | Rückg                 | ängig Ergebnis löschen Spiel absetzen Heimrecht tauschen Speichem |   |

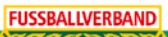

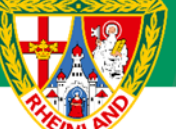

Nun ist das Spiel noch aus der Übersicht durch Anklicken des farblich gekennzeichneten Mülleimers zu löschen.

| ™≜Kennung                   | ™≜Staffel            | <b>A</b> Datum | ™∆Zeit | <sup>™</sup> AHeimmannschaft -<br><sup>™</sup> Aastmannschaft | ™∆Spielstätte         | Tore | Status   |
|-----------------------------|----------------------|----------------|--------|---------------------------------------------------------------|-----------------------|------|----------|
| 170049017 🚰 🙀               | FS/EJ/K-<br>FS/WWW/1 | 01.10.2023     | 18:00  | JSG Melsbach - JSG Ellingen                                   | Melsbach, Deutschland | :    | <b>X</b> |
| Seite 1/1 (1 Treffer insges | <u> </u>             |                |        |                                                               |                       |      |          |

Für den Kreisjugendausschuss

gez. Stefan Strödter (Kreisjugendleiter)